#### **Active Products - Switches**

## LP-SGW2400 24 ports 10/100/1000 24 ports Remote Web Manageable Smart Switch 10/100/1000 Mbps SNMP capable

LPSGW2400\_UG\_ENB01W

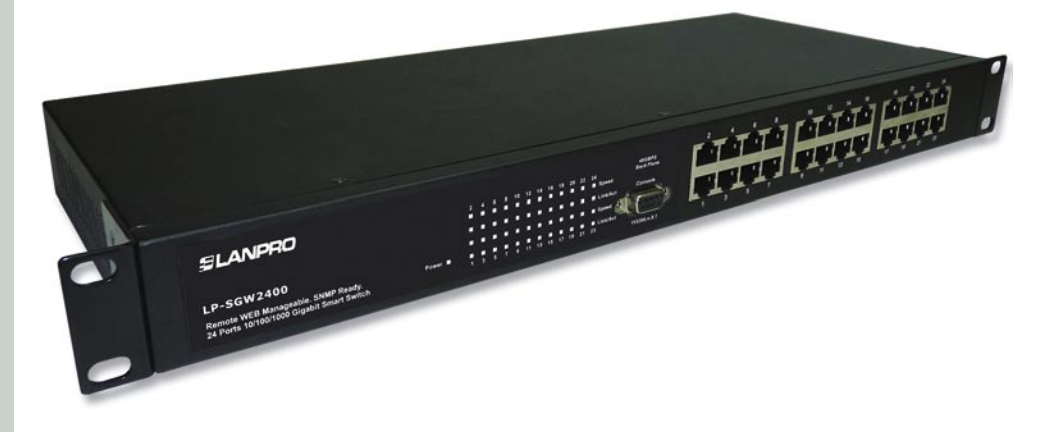

# LP-SGW2400 24 ports 10/100/1000 24 ports Remote Web Manageable Smart Switch 10/100/1000 Mbps SNMP capable.

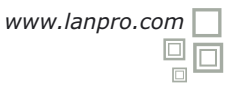

#### Chapter 1 Product Specification

Thank you for the loyalty you have shown to our company and products. We are sure the performance and the quality of our devices will be up to your demanding standards. LanPro provides technical support to your product along its lifetime so you get the most of your investment.

#### **1.1 Product Characteristics**

 $\ast$  Complies with IEEE802.3, IEEE802.3u, IEEE802.3ab standards

\*24 10/100/1000M Auto-negotiation RJ45 port, Auto MDI/MDIX function.

\*Supports IEEE802.3x flow control for full-duplex, and backpressure flow control for half-duplex.

\*48Gbps backplane bandwidth, support Non-blocking wire-speed forwarding.

\*Store and forward architecture, integrated 8K MAC address table, meet all the application demands.

\*Supports up to 16 VLAN groups for 802.1q VLAN.

\*Supports up to 24 trunks with up to 16 ports in a trunk;

\*Supports port bandwidth control function.

\*Supports QoS function.

\*Supports port-based access control support (IEEE 802.1X).

\*Supports source IP filter per port to block unwanted access.

\*Supports broadcast storm smart control function.

\*Supports port mirror.

\*Supports Web Smart and console manager.

\*Supports HTTP switch system software upgrading, configuration file, backup and reset function.

\*Supports circuit diagnoses.

\*Supports flow statistic function, dynamic display switch port receiving -transferring data package situation.

\*Suports administration via console.

\*Inside wide power, 2 Fan Vents for additional redundance, 1U steel case, 19 Inches strong metallic standard structure design.

#### 1.2 Packing list

Please check the articles included after you open the packing as below:

| *1 piece 24 ports Ethernet Switch. |
|------------------------------------|
| *1 piece power cable.              |
| *1 piece console cable.            |
| *1 pair "L" bracket.               |
| *8 pieces screw.                   |
| *4 pieces rubber padding.          |
| *1 piece User's manual.            |

If any element is remaining, please contact with your distributor. LanPro can supply spare parts in case you need to repair a damaged unit.

#### Chapter 2 Hardware Installation

#### 2.1 Quick Installation Guide

Choose a proper place for the LP-SGW2400 rack mountable switch, considering the surroundings such as power requirements, space, keep it away from sunlight, heat source, and electromagnetic interference area. The wind range must be at least 10 cm (3 inches) for a good ventilation.

#### Installation & Connection method:

Stick the rubber padding to the rear side of the switch.

- 2 Use standard EIA 19' rack mount and fix the rack on both sides of the switch. LanPro has a complete line-up of cabinets, racks and Server racks for all kinds of applications.
- 3 Adjust the holes so that they can fit and fasten the switch with the turnbuckle.
- Plug the cable into the switch socket, turn the power on, the switch will test itself, all indicators and lights are on at the same time, after 5 seconds the lights automatically turn off and test is done.
- Put one end of the Cat.5, Cat5e or 6 cable cable into a RJ45 port of the switch, the other end is connected with the NIC card and router If the power of the switch is on, the related indicators are on. Every port of the switch can be used as Uplink port.
   Note: Don't plug a phone line into an RJ45 port, otherwise it will damage the unit.
- 6 The switch can adjust the power automatically depending on the input voltage range within the
  - marked voltage on the rear board.

#### **2.2 LED Indications**

| LED      | Status | Indications                                                                              |
|----------|--------|------------------------------------------------------------------------------------------|
| Power    | ON/OFF | Power on/off                                                                             |
| Link/Act | ON/OFF | Ports connected/Ports unconnected                                                        |
|          | FLASH  | Data frames are through                                                                  |
| Speed    | ON/OFF | The transmission rate among ports is 1000Mbps./<br>The transmission rate is 10/100 Mbps. |

#### Chapter 3 Configuration Guide

#### 3.1 Fast Log In

**Notice:** You must configure IP for the managing PC, because the default parameter of the switch is listed as below: Default IP address is 192.168.2.1, there is no password. You can log in the switch setting window through the steps as below:

## 1

Connect the switch with the managing PC adapter.

## 2

Turn on the switch power supplier.

## 3

Make sure the PC IP address belong to 192.168.2.xxx, e.g:192.168.2.100(xxx is the integer between 2~254).

## 4

Open the browser, input the http://192.168.2.1 and "Enter" it, you will see the switch login window as below (take 24 Ports Switch as sample), (figure1):

## 6

Input the Password (default there is no password), then click the "**Apply**" and the Configuration window will show as below:

There are items in the window's left side, they are: "Configuration", "Monitoring" and "Maintenance". You can set the relative items according to your demands (the more detailed guide will be mentioned in the later chapters, will take the 24Port Switch as sample).

Figure 2

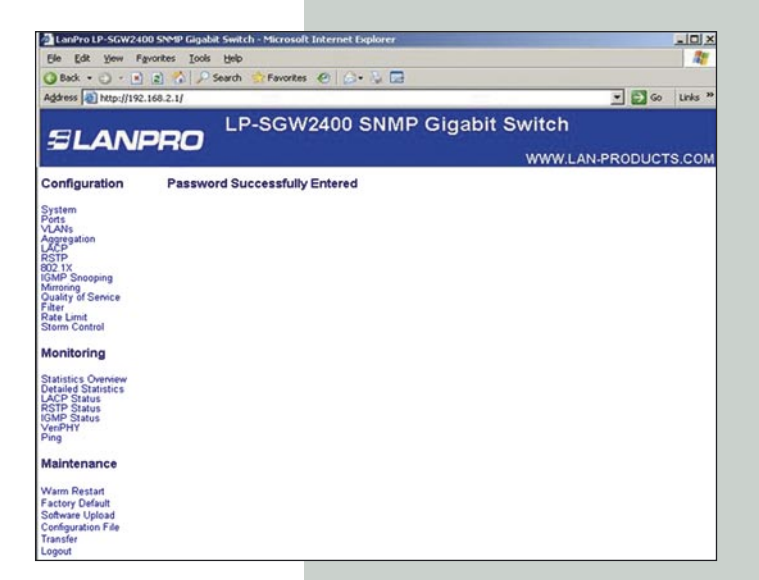

Please enter password to login

Password:

Apply

Figure 1

## 3.2 System

| LanPro LP-SGW2400 S            | iNMP Gigabit Switch - Microsoft Int | ernet Explorer    |                     |
|--------------------------------|-------------------------------------|-------------------|---------------------|
| Ele Edit Yew Favor             | ites Iools Help                     |                   |                     |
| 🔾 Back + 🔿 - 💌 🙎               | ) 🟠 🔎 Search 😒 Favorites 🍯          | 0 🙆 - 🗟 🖬         |                     |
| Address (a) http://192.168     | 3.2.1/                              |                   | 💌 🛃 Go Links        |
|                                | LP-SGW24                            | 00 SNMP Gigabit S | witch               |
| SLANP                          | RO                                  |                   |                     |
|                                |                                     |                   | WWW.LAN-PRODUCTS.CO |
| Configuration                  | System Configuration                | 1                 |                     |
| System                         |                                     | 00.01 -1.00.00.01 | <b>T</b> 1          |
| Ports                          | MAC Address                         | 00-01-01-00-00-01 |                     |
| Aggregation                    | S/W Version                         | Luton24 2.30b     |                     |
| RSTP                           | HVVV Version                        | 1.0               |                     |
| 802.1X<br>IGMP Seconing        | Temperature                         | 0.0               | -                   |
| Mirroring                      | Active IP Address                   | 192.168.2.1       | -                   |
| Filter                         | Active Subnet Mask                  | 200.200.200.0     | -                   |
| Rate Limit<br>Storm Control    | Active Gateway                      | 0.0.0             |                     |
|                                | UNCP Server                         | 0.000             | -                   |
| Monitoring                     | Lease Time Left                     | U secs            |                     |
| Statistics Overview            |                                     |                   |                     |
| LACP Status                    |                                     |                   | =1                  |
| IGMP Status                    | DHCP Enabled                        |                   |                     |
| VeriPHY<br>Ping                | Fallback IP Address                 | 192.168.2.1       |                     |
| Maintenance                    | Fallback Subnet Mask                | 255.255.255.0     |                     |
| Maintenance                    | Fallback Gateway                    | 0.0.0.0           |                     |
| Warm Restart                   | TFTP Server Enabled                 | Г                 |                     |
| Software Upload                | Management VLAN                     | 1                 |                     |
| Configuration File<br>Transfer | Name                                |                   | -                   |
| Logout                         | Password                            |                   |                     |

Figure 3

**System:** Display current switch system situation and you can set the relative items according to your demands.

| MAC address: Display the current switch MAC address.   |
|--------------------------------------------------------|
| Software Version: Display the switch Software version. |
| Hardware Version: Display the switch hardware version. |
| Temperature: This item is ineffective.                 |
| Active IP Address: 192.168.2.1 (default ).             |
| Active Subnet Mask: 255.255.255.0 (default).           |
| Active Gateway: 0.0.0.0 (default).                     |
| DHCP Server: 0 (default).                              |
| Lease Time Left: 0 (default).                          |
|                                                        |

#### 3.3 Ports

Port display Link station and can set each port as: speed, flow control. Every port can choose one work mode in 7 kinds as below: 10M half-duplex, 10M full-duplex, 100M half-duplex, 100M full-duplex, 1000M full-duplex, autonegotiation, disable. Default is auto-negotiation. Each port must choose a best work mode after it is negotiated with the corresponding object automatically.

| LanPro LP-SGW24                 | 100 SNMP Gigat  | nit Switch - Mic      | rosoft Internet Explo | rer          |                 |          |
|---------------------------------|-----------------|-----------------------|-----------------------|--------------|-----------------|----------|
| Ele Edit Yew I                  | Fgvorites Looks | Help                  |                       | -            |                 | 100      |
| Address (B) http://19           | 2 168 2 1/      | search Scha           | vorces 😸 💭 🖓          | 68           |                 | Links 39 |
| verse len underligen            | 2.100.2.1)      | 1.0.00                |                       |              |                 | urs      |
| SI ANI                          | 000             | LP-SC                 | 3W2400 SN             | IMP Gigabi   | Switch          |          |
|                                 |                 |                       |                       |              | WWW.LAN-PRODUCT | rs.com   |
|                                 |                 |                       |                       |              |                 |          |
| Configuration                   | Port Conf       | iguration             |                       |              |                 |          |
| System                          | P. 11. T.       | L. P.                 | শা                    |              |                 |          |
| Ports<br>VLANs                  | Enable Ju       | mbo Frames            | 1                     |              |                 |          |
| Aggregation<br>LACP             |                 |                       |                       |              |                 |          |
| RSTP<br>802.1X                  |                 |                       |                       |              |                 |          |
| IGMP Snooping<br>Mirroring      | Port            | Link                  | Mode                  | Flow Control |                 |          |
| Quality of Service              | 1               | Down                  | Auto Speed 💌          | <b>F</b>     |                 |          |
| Rate Limit<br>Storm Control     | 2               | Down                  | Auto Speed 💌          | <b>F</b>     |                 |          |
|                                 | 3               | 100FDX                | Auto Speed ·          | F            |                 |          |
| Monitoring                      | 4               | Down                  | Auto Speed -          | Π.           |                 |          |
| Statistics Overview             | 5               | Down                  | Auto Speed ·          | E.           |                 |          |
| LACP Status                     | 6               | Down                  | Auto Speed ·          | Г            |                 |          |
| IGMP Status                     | 7               | Down                  | Auto Speed *          | F            |                 |          |
| Ping                            | 8               | Down                  | Auto Speed *          | Г            |                 |          |
| Maintenance                     | 9               | Down                  | Auto Speed -          | E            |                 |          |
|                                 | 10              | Down                  | Auto Speed *          | -            |                 |          |
| Warm Restart<br>Factory Default |                 | and the second second | Plate Opered          | -            |                 |          |
| Software Upload                 |                 | Power                 | Auto Speed            | -            |                 |          |
| Transfer                        | 12              | Down                  | Auto Speed            | 1            |                 |          |
| Logout                          | 13              | Down                  | Auto Speed V          | 3 6          |                 |          |

Figure 4

3.4 VLANs

Can set 16 VLAN groups for 802.1q VLAN.

VLAN group setting: the port can communicate only when it is set to the same VLAN goup, a port can belong to a multi VLAN group, and can communicate with a multi VIan group at the same time.

| LanPro LP-SGW240                                                                                   | 00 SNMP Gigabit Switch - Microsoft Internet Explorer |                 |
|----------------------------------------------------------------------------------------------------|------------------------------------------------------|-----------------|
| Ele Edit yew Fr                                                                                    | gvorites Iools Help                                  | 4               |
| 🔾 Back 🔹 🔿 🔹 💽                                                                                     | 😰 🏠 🔎 Search 👷 Favorites 🙆 😥 🖓 🖼                     |                 |
| Address A http://192                                                                               | .168.2.1/                                            | 💌 🛃 Go Links    |
|                                                                                                    | LP-SGW2400 SNMP Gigabit Switc                        | h               |
| SLAN                                                                                               | PRO                                                  |                 |
|                                                                                                    | WWW                                                  | LAN-PRODUCTS.CO |
| Configuration                                                                                      | Port Segmentation (VLAN) Configuration               |                 |
| System<br>Ports<br>MLANS                                                                           | Add a VLAN                                           |                 |
| Aggregation<br>LACP<br>RSTP                                                                        | VLAN ID                                              |                 |
| IGMP Snooping                                                                                      | Add                                                  |                 |
| Quality of Service                                                                                 |                                                      |                 |
| Rate Limit<br>Storm Control                                                                        | VLAN Configuration List                              |                 |
| Monitoring                                                                                         |                                                      |                 |
| Statistics Overview<br>Detailed Statistics<br>LACP Status<br>RSTP Status<br>IGMP Status<br>VeriPHY | Modify Delete Refresh Port Config                    |                 |
| Ping                                                                                               |                                                      |                 |
| Maintenance                                                                                        |                                                      |                 |
| Warm Restart<br>Factory Default<br>Software Upload<br>Configuration File<br>Transfer               |                                                      |                 |

Figure 5

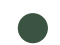

3.5 Aggregation

Aggregation, also called port trunk ismostly used for the Uplink passage redundancy, an incorrect containerTrunk group can not span the VLAN, all the trunk members must be in the same VLAN, otherwise Trunk function will be lost. You cannot connect the two Trunk groups into each other, and cannot connect two switches by two Trunk passages. Any operation of them will make the network cycle and stop the network.

| figuration                     | Aggregatio | on/ | Trui | nkir | ng C | on  | igu  | rati   | on |   |    |    |    |    |         |    |    |    |    | -  |    |    |    |    |    |
|--------------------------------|------------|-----|------|------|------|-----|------|--------|----|---|----|----|----|----|---------|----|----|----|----|----|----|----|----|----|----|
| im<br>In                       | Group\Port | 1   | 2    | 3    | 4    | 5   | 6    | 7      | 8  | 9 | 10 | 11 | 12 | 13 | 14      | 15 | 16 | 17 | 18 | 19 | 20 | 21 | 22 | 23 | 24 |
| gation                         | Normal     | •   | •    | •    | ·    | •   | •    | •      | •  | • | •  | •  | •  | •  | •       | •  | •  | •  | •  | •  | •  | •  | •  | •  | •  |
| x                              | Group 1    | C   | C    | C    | C    | C   | C    | C      | C  | C | C  | C  | C  | C  | C       | C  | C  | C  | C  | C  | C  | C  | C  | C  | C  |
| Snooping                       | Group 2    | C   | C    | C    | C    | 0   | C    | 0      | C  | C | C  | C  | C  | C  | C       | C  | C  | C  | C  | C  | C  | C  | C  | C  | C  |
| y of Service                   | Group 3    | c   | C    | C    | C    | c   | C    | C      | C  | C | c  | c  | c  | C  | c       | C  | C  | c  | C  | c  | C  | C  | 0  | C  | C  |
| Control                        | Group 4    | c   | C    | C    | C    | C   | C    | C      | C  | C | C  | C  | C  | C  | C       | C  | C  | C  | C  | C  | C  | C  | 0  | C  | C  |
| itoring                        | Group 5    | C   | C    | C    | c    | C   | C    | 0      | 0  | C | c  | c  | C  | C  | C       | C  | C  | C  | C  | C  | C  | 0  | C  | C  | C  |
| tics Overview<br>ed Statistics | Group 6    | C   | C    | c    | C    | C   | C    | C      | C  | C | c  | c  | C  | C  | C       | C  | C  | C  | C  | c  | C  | C  | C  | C  | C  |
| Status                         | Group 7    | C   | C    | C    | C    | C   | C    | C      | C  | C | C  | C  | C  | C  | C       | C  | C  | C  | C  | C  | C  | C  | C  | C  | C  |
| HY                             | Group 8    | c   | C    | C    | C    | C   | C    | C      | C  | C | c  | c  | c  | C  | C       | C  | c  | C  | C  | C  | C  | C  | C  | C  | c  |
| tenance                        |            |     | _    |      |      | 100 | 1.11 | 0.41.0 |    |   |    |    |    |    | 1.1.1.1 |    |    | r  |    |    |    |    |    |    |    |

Figure 6

## SLANPRO

## **3.6 LACP**

LACP (IEEE 802.3ad Link Aggregation Protocol) provides a way to set up aggregation automatically between switches.

| Agaress 121 http://192.16             | 8.2.1/  | -             |             |         |          |         | Link |
|---------------------------------------|---------|---------------|-------------|---------|----------|---------|------|
| -                                     |         | LP-SG         | W2400 SNM   | Gigabit | Switch   |         |      |
| 3 LANP                                | RO      |               |             |         |          | BRODUCT |      |
|                                       |         |               |             |         | WWWW.LAN | PRODUCT | 5.0  |
| Configuration                         | LACPH   | ort Config    | uration     |         |          |         |      |
| System                                | Port Pr | otocol Enable | d Key Value |         |          |         |      |
| /LANs                                 | 1       | Г             | auto        |         |          |         |      |
| ACP                                   | 2       | Г             | auto        |         |          |         |      |
| 02.1X<br>GMP Snooping                 | 3       | Г             | auto        |         |          |         |      |
| Airroring<br>Quality of Service       | 4       | E             | auto        |         |          |         |      |
| Rate Limit                            | 5       | -             | Lauto       |         |          |         |      |
| Storm Control                         | 6       | -             | [ auto      |         |          |         |      |
| Monitoring                            | 0       | -             | auto        |         |          |         |      |
| Statistics Overview                   | 1       |               | auto        |         |          |         |      |
| ACP Status                            | 8       |               | auto        |         |          |         |      |
| GMP Status                            | 9       | Г             | auto        |         |          |         |      |
| Ping                                  | 10      | Π.            | auto        |         |          |         |      |
| Maintenance                           | 11      | Г             | auto        |         |          |         |      |
| North Designation                     | 12      |               | auto        |         |          |         |      |
| factory Default                       | 13      | Г             | auto        |         |          |         |      |
| Software Upload<br>Configuration File | 14      | Г             | otue        |         |          |         |      |
| Transfer                              | 15      | 5             | lauto       |         |          |         |      |

**3.7 RSTP** 

RSTP is a protocol that prevents loops in the network and dynamically reconfigures which physical links in a switch should forward frames.

|                                                                                                    |                                                              |                                   | 014  | a. On that                                    |                    |
|----------------------------------------------------------------------------------------------------|--------------------------------------------------------------|-----------------------------------|------|-----------------------------------------------|--------------------|
| Address 1 http://192                                                                                                    | .168.2.1/                                                    | _                                 |      |                                               | - E 60 Un          |
| -                                                                                                    | L                                                            | P-SGW2                            | 400  | SNMP Giga                                     | bit Switch         |
| 3 LANI                                                                                                    | PRO                                                          |                                   |      | accession of the second                       |                    |
|                                                                                                    |                                                              |                                   |      |                                               | WWW.LAN-PRODUCTS.C |
| Configuration                                                                                                    | <b>RSTP System</b>                                           | m Configuration                   | n    |                                               |                    |
| System                                                                                                    | -                                                            |                                   |      |                                               |                    |
| orts                                                                                                    | System Priority                                              | 32768 -                           |      |                                               |                    |
| agregation                                                                                                    | Hello Time                                                   | 2                                 |      |                                               |                    |
| STP<br>12 1X                                                                                                    | Max Age                                                      | 20                                |      |                                               |                    |
| SMP Snooping                                                                                                    | Forward Delay                                                | 15                                |      |                                               |                    |
| luality of Service                                                                                                    | Force version                                                | Normal *                          |      |                                               |                    |
|                                                                                                    |                                                              |                                   |      |                                               |                    |
| torm Control                                                                                                    |                                                              |                                   |      |                                               |                    |
| torm Control                                                                                                    |                                                              |                                   |      |                                               |                    |
| torm Control                                                                                                    |                                                              |                                   |      |                                               |                    |
| Anitoring                                                                                                    | RSTP Port C                                                  | onfiguration                      |      |                                               |                    |
| tate Limit<br>from Control<br>fonitoring<br>tatistics Overview<br>letailed Statistics                                                                                                    | RSTP Port C                                                  | configuration                     |      |                                               |                    |
| ate Limit<br>torm Control<br><b>Ionitoring</b><br>tatistics Overview<br>etailed Statistics<br>ACP Status<br>STP Status                                                                                                    | RSTP Port C                                                  | onfiguration<br>Protocol Enabled  | Edge | Path Cost                                     |                    |
| ate Limit<br>torm Control<br>fonitoring<br>tatistics Overview<br>etailed Statistics<br>ACP Status<br>STP Status<br>SMP Status<br>eirPHY                                                                                                    | RSTP Port C<br>Port<br>Aggregations                          | Configuration<br>Protocol Enabled | Edge | Path Cost                                     |                    |
| ate Limit<br>form Control<br>Ionitoring<br>tatistics Overview<br>etailed Statistics<br>ACP Status<br>STP Status<br>STP Status<br>MP Status<br>enPHY<br>ing                                                                                                    | RSTP Port C<br>Port<br>Aggregations<br>1                     | Configuration<br>Protocol Enabled | Edge | Path Cost                                     |                    |
| ate Limit<br>torm Control<br>Ionitoring<br>tatistics Overview<br>etailed Statistics<br>ACP Status<br>STP Status<br>STP Status<br>MP Status<br>enPHY<br>ing                                                                                                    | RSTP Port C<br>Port<br>Aggregations<br>1<br>2                | Configuration<br>Protocol Enabled | Edge | Path Cost                                     |                    |
| ate Limit<br>torm Control<br>Ionitoring<br>tatistics Overview<br>enaded Statistics<br>ACP Status<br>STP Status<br>enPHY<br>Ing<br>Iaintenance                                                                                                    | RSTP Port C<br>Port<br>Aggregations<br>1<br>2<br>3           | Configuration                     | Edge | Path Cost<br>Judo<br>Judo<br>Judo             |                    |
| ate Limit<br>toom Control<br>lonitoring<br>talistics Overview<br>etailed Statistics<br>STP Status<br>STP Status<br>eniPHY<br>ing<br>laintenance<br>/arm Restart<br>scroor Default                                                                             | RSTP Port C<br>Port<br>Aggregations<br>1<br>2<br>3           | Configuration<br>Protocol Enabled | Edge | Path Cost<br>Juto<br>Juto<br>Juto             |                    |
| ate Limit<br>Ionitoring<br>talistics Overview<br>etailed Statistics<br>ACP Status<br>ST Status<br>MPPHY<br>ng<br>Iaintenance<br>/arm Restart<br>actory Default<br>otware Upload                                                                               | RSTP Port C<br>Port<br>Aggregations<br>1<br>2<br>3<br>4      | configuration<br>Protocol Enabled | Edge | Path Cost<br>Jauto<br>Jauto<br>Jauto<br>Jauto |                    |
| table Limit<br>torm Control<br>Anitoring<br>Statistics Overview<br>Vetabled Statistics<br>ACP Status<br>STP Status<br>STP Status<br>StP Status<br>tertPHV<br>Maintenance<br>Varm Restart<br>actory Default<br>ordinvare Upoad<br>ordingutation File<br>regene | RSTP Port C<br>Port<br>Aggregations<br>1<br>2<br>3<br>4<br>5 | Configuration<br>Protocol Enabled | Edge | Path Cost auto auto auto auto auto auto       |                    |

3.8 802.1X

Sets or shows 802.1X processes for every port of the SGW2400 switch.

|                                  |          | 1.0      | 0014       | 24  |                  | Olymphik (      | Sec. 14 - In       |            |
|----------------------------------|----------|----------|------------|-----|------------------|-----------------|--------------------|------------|
|                                  |          | LP-      | SGW        | 241 | UU SNMP          | Gigabit S       | switch             |            |
|                                  | HU       |          |            |     |                  |                 | WWW LAN-           | RODUCT     |
| Configuration                    | 802.1X   | Configu  | ration     |     |                  |                 |                    |            |
| -                                |          |          |            |     |                  |                 |                    |            |
| ystem                            | Mode:    |          | Disabled   | •   |                  |                 |                    |            |
| LANs                             | RADIUS I | Р        | 0.0.0.0    |     |                  |                 |                    |            |
| ACP                              | RADIUS   | JDP Port | 1812       | -   |                  |                 |                    |            |
| 12 11                            | DADING   |          |            | _   |                  |                 |                    |            |
| firroring                        | RADIUS   | secret   |            |     |                  |                 |                    |            |
| iter                             | Dert     | Admin    | State      |     | Dort State       |                 |                    |            |
| tate Limit<br>Storm Control      | FUIL     | Ean      | Authorized | -   | 902 IV Disabled  | Do authentionto | Earon DainitiaEro  | Ctotistics |
|                                  |          | Forces   | Huthonzed  | -   | OU2. TA Disabled | Re-autoenticate | Force Reminanze    | STOUSICE   |
| Ionitoring                       | 2        | Force    | Authorized | -   | 802.1X Disabled  | Re-authenticate | Force Reinitialize | Statistics |
| Statistics Overview              | 3        | Force    | Authorized |     | 802.1X Disabled  | Re-authenticate | Force Reinitialize | Statistics |
| etailed Statistics<br>ACP Status | 4        | Force    | Authorized | ٠   | 802.1X Disabled  | Re-authenticate | Force Reinitialize | Statistics |
| STP Status                       | 5        | Force    | Authorized |     | 802.1X Disabled  | Re-authenticate | Force Reinitialize | Statistics |
| /eriPHY<br>Ping                  | 6        | Force    | Authorized | •   | 802.1X Disabled  | Re-authenticate | Eorce Reinitialize | Statistics |
| Aaintenance                      | 7        | Force    | Authorized | •   | 802.1X Disabled  | Re-authenticate | Eorce Reinitialize | Statistics |
|                                  | 8        | Force    | Authorized |     | 802.1X Disabled  | Re-authenticate | Force Reinitialize | Statistics |
| Varm Restart<br>actory Default   | 9        | Force    | Authorized | •   | 802.1X Disabled  | Re-authenticate | Force Reinitialize | Statistics |
| Software Upload                  | 10       | Force    | Authorized |     | 802.1X Disabled  | Re-authenticate | Force Reinitialize | Statistics |
| ransfer                          | 11       | Force    | Authorized |     | 802.1X Disabled  | Re-authenticate | Eorce Reinitialize | Statistics |
| ogout                            | 12       | Force    | Authorized |     | 802.1X Disabled  | Re-authenticate | Force Reinitialize | Statistics |

Figure 9

Figure 7

Figure 8

#### 3.9 IGMP Snooping

Per default – and when enabled - IGMP snooping will function in each statically defined VLAN (i.e. those VLANs that are stored in non-volatile configuration memory). The IGMP snooping module will listen to IP multicast router IGMP queries and the IGMP reports from hosts, and will update the switch device MAC table with IP multicast group MAC addresses and port masks according to the received reports. If no IP multicast router is present in an IGMP enabled VLAN, the switch will perform the querying itself in that particular VLAN.

The switch querying functionality can be enabled and disabled per VLAN. The switch must be setup for IP management in order for the querying to work.

| IGMP Enab   | led                      |                       |
|-------------|--------------------------|-----------------------|
| Router Por  | ts                       | 1                     |
| Unregistere | ed IPMC Flooding enabled | <b>N</b>              |
| VLAN ID     | IGMP Snooping Enabled    | IGMP Querying Enabled |
| 1           | V                        | <b>N</b>              |
| 1           | l I                      |                       |

3.10 Mirroring

Port mirror function can transfer a monitored package (means the received and sent or sending receiving package can be monitored by the monitor mode) to the monitor port, satisfy the managing bureau to monitor the Internet cafe, the enterprise monitoring software monitors the totality of visiting demands. If the monitor and monitored port is the same port, the later will be neglected by the system automatically.

The Monitor port bandwidth should be bigger or equal to the monitored port bandwidth.

| SLANP                           | RO           |               |                     |
|---------------------------------|--------------|---------------|---------------------|
|                                 |              |               | WWW.LAN-PRODUCTS.CO |
| Configuration                   | Mirroring Co | offerentian   |                     |
| Configuration                   | Milloring Co | iniguration   |                     |
| System                          | Port         | Mirror Source |                     |
| VLANs                           | 1            | <b>F</b>      |                     |
| LACP                            | 2            |               |                     |
| 802.1X                          | 3            | Г             |                     |
| Mirroring<br>Quality of Service | 4            | <b>F</b>      |                     |
| Filter<br>Pate Limit            | 5            | <b>F</b>      |                     |
| Storm Control                   | 6            | <b>F</b>      |                     |
| Monitoring                      | 7            |               |                     |
| and services                    | 8            | <b>F</b>      |                     |
| Detailed Statistics             | 9            | <b>F</b>      |                     |
| RSTP Status                     | 10           | <b>F</b>      |                     |
| VeriPHY VeriPHY                 | 11           |               |                     |
| Ping                            | 12           |               |                     |
| Maintenance                     | 13           |               |                     |
| Warm Restart                    | 14           |               |                     |
| Factory Default                 | 15           | <b>_</b>      |                     |
| Configuration File              | 16           |               |                     |
| Transfer                        | 17           |               |                     |
|                                 | 18           |               |                     |

Figure 11

#### 3.11 Quality of Service

Shows the configured QoS mode, IP ToS Precedence priority mapping, VLAN user priority mapping, default priority, default VLAN user priority, L4 default priority, L4 match priority and UDP/TCP entries for the port.

| QoS Configuration |                |  |  |  |  |
|-------------------|----------------|--|--|--|--|
| QoS Mode          | QoS Disabled 💌 |  |  |  |  |
| APPLY             | CANCEL         |  |  |  |  |

Figure 12

## SLANPRO

### 3.12 Filter

Sets the source IP filter per port to block unwanted access.

|                                       | Filter | Configuration | on            |         |             |
|---------------------------------------|--------|---------------|---------------|---------|-------------|
| System<br>Ports                       | Port   |               | Source IP Fil | lter    | DHCP Server |
| Aggregation                           | 1000   | Mode          | IP Address    | IP Mask | Allowed     |
| RSTP                                  | 1      | Static        | 0.0.0.0       | 0.0.0.0 | 9           |
| 802.1X<br>IGMP Snooping               | 2      | Disabled 💌    | [             |         | - F         |
| Quality of Service                    | 3      | Disabled •    | [             | -       | -           |
| Rate Limit<br>Storm Control           | 4      | Disabled -    |               | -       | -           |
| Monitoring                            | 5      | Disabled •    |               |         | -           |
| Statistics Overview                   | 6      | Disabled -    |               | - (     |             |
| Detailed Statistics<br>LACP Status    | 7      | Disabled •    |               | - [     | -           |
| RSTP Status<br>IGMP Status<br>VeriPHV | 8      | Disabled 💌    |               |         | -           |
| Ping                                  | 9      | Disabled -    |               | - j     | -           |
| Maintenance                           | 10     | Disabled •    |               |         | -           |
| Warm Restart                          | 11     | Disabled •    |               | -       |             |
| Factory Default<br>Software Upload    | 12     | Disabled •    |               | - [     | -           |
| Configuration File                    | 13     | Disabled v    | í             |         |             |

Address Attp://192.168.2.1/

#### 3.13 Rate Limit

The Rate Limit can prevent the saome customer to occupy a huge bandwidth which may affect the normal network using. An ISP or WISP application as well as a district broadband network environment needs this kind of switch application quite a lot.

Port: 24 Optional 10/100/1000Mbps port, choose the relative port if needed.

#### Policer/Shaper Speed:

optional is as below: 128kbps, 256kbps, 384kbps, 512kbps, 640kbps, 768kbps, 836kbps, 896kbps, 1024Mbps, 1152kbps, 1280kbps, 1408kbps, 1536kbps, 1664kbps, 1792kbps, 1920kbps, 2048kbps, 2176kbps, 2304kbps, 2432kbps, 2560kbps, 2688kbps, 2816kbps, 2944kbps, 3072kbps, 3200kbps, 3328kbps, 3456kbps, 3584kbps, 3712kbps, 3840kbps, 3968 kbps.

**Notice:** If the chosen speed is higher than the practical speed, the status column will display the chosen No., but not the practical speed.

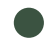

#### 3.14 Storm Control

Storm Control: Can Prevent the switch the transfer of broadcasts, when the broadcast package arrives, the switch sets frames according to the customer's setting, the exceeding package will be thrownautomatically, this will ensure that the switch runs in an stable way, Broadcast Control speed: optional is 1kfps, 2fps, 4fps, 8fps, 16fps, 32fps, 64fps, 128fps, 256fps, 512fps, 1024fps, 2048fps, 4096fps, 8192fps, 16384fps, 32768fps.

#### **Remarks:**

1.-Broadcast means sending the data package to all the host of thenetwork.

**2.**-Multicast means sending the data package to a Host aroup of the network.

3.-Uncase means sending the data package to a Host of the network.

4.-Unknown uncase means the destination MAC address haven't been confirmed.

**5.**-Switch cannot control the broadcast package totally, can only restrict the broadcast sent speed.

| Configuration                         | Rate Limit | Configuration |             |   |
|---------------------------------------|------------|---------------|-------------|---|
| System                                | Port       | Policer       | Shaper      | [ |
| VLANs<br>Aggregation                  | 1          | 3712 kbps 💌   | No Limit 💌  |   |
| LĂČP*<br>RSTP                         | 2          | No Limit 💌    | No Limit 💌  | 1 |
| 802.1X<br>IGMP Snooping               | 3          | No Limit 💌    | No Limit 💌  | 1 |
| Mirroring<br>Quality of Service       | 4          | No Limit 💌    | No Limit 💌  |   |
| Rate Limit                            | 5          | No Limit 💌    | No Limit 💌  | 1 |
| Storm Control                         | 6          | No Limit 💌    | No Limit 💌  |   |
| Monitoring                            | 7          | No Limit 💌    | No Limit 💌  |   |
| Statistics Overview                   | 8          | No Limit 💌    | No Limit 💌  |   |
| LACP Status                           | 9          | No Limit 💌    | No Limit 💌  |   |
| IGMP Status                           | 10         | No Limit 💌    | No Limit 💌  |   |
| Ping                                  | 11         | No Limit 💌    | No Limit 💌  | 1 |
| Maintenance                           | 12         | No Limit 💌    | No Limit 💌  |   |
| Nam Dectart                           | 13         | No Limit 💌    | No Limit 💌  |   |
| Factory Default                       | 14         | No Limit 💌    | No Limit 💌  |   |
| Software Upload<br>Configuration File | 15         | No Limit 💌    | No Limit 💌  |   |
| Transfer<br>Logout                    | 16         | No Limit 💌    | No Limit 💌  |   |
|                                       | 17         | Ale Link al   | Ata Linck w |   |

#### Figure 14

## Storm Control Configuration Storm Control Number of frames per second **ICMP** Rate No Limit 💌 Learn Frames Rate No Limit 💌 Broadcast Rate No Limit 🔻 No Limit 💌 Multicast Rate No Limit 💌 Flooded unicast Rate Refresh Apply

Figure 15

🕶 🛃 Go 🛛 Links

|  | Chapter | 4 | Monitoring | Guide |
|--|---------|---|------------|-------|
|--|---------|---|------------|-------|

#### 4.1 Statistics Overview

Display all the port current Transmit information and Receive information.

|                      |          |          |           |               | WWW.LAN-F   | RODUCTS   |
|----------------------|----------|----------|-----------|---------------|-------------|-----------|
|                      |          |          | Statistic | s Overview fo | r all ports |           |
| Configuration        | Clear Re | fresh    |           |               |             |           |
| System               | -        |          |           |               |             |           |
| VLANs                | Port     | Tx Bytes | Tx Frames | Rx Bytes      | Rx Frames   | Tx Errors |
| Aggregation          | 1        | 0        | 0         | 0             | 0           | 0         |
| RSTP                 | 2        | 0        | 0         | 0             | 0           | 0         |
| 802.1X               | 3        | 0        | 0         | 0             | 0           | 0         |
| IGMP Snooping        | 4        | 395926   | 774       | 148063        | 1210        | 0         |
| Quality of Service   | 5        | 0        | 0         | 0             | 0           | 0         |
| Filter<br>Pate Limit | 6        | 0        | 0         | 0             | 0           | 0         |
| Storm Control        | 7        | 0        | 0         | 0             | 0           | 0         |
|                      | 8        | 0        | 0         | 0             | 0           | 0         |
| Monitoring           | 9        | 0        | 0         | 0             | 0           | 0         |
|                      | 10       | 0        | 0         | 0             | 0           | 0         |
| Statistics Overview  | 51       | 0        | 0         | 0             | 0           | 0         |
| LACP Status          | 12       | 0        | 0         | 0             | 0           | 0         |
| RSTP Status          | 13       | 0        | 0         | 0             | 0           | 0         |
| VeriPHY              | 14       | 0        | 0         | 0             | 0           | 0         |
| Ping                 | 15       | 0        | 0         | 0             | 0           | 0         |
|                      | 16       | 0        | 0         | 0             | 0           | 0         |
| Maintenance          | 17       | 0        | 0         | 0             | 0           | 0         |
|                      | 18       | 0        | 0         | 0             | 0           | 0         |
| Warm Restart         | 19       | 0        | 0         | 0             | 0           | 0         |
| Factory Default      | 20       | 0        | 0         | 0             | 0           | 0         |
| Configuration File   | 21       | 0        | 0         | 0             | 0           | 0         |
| Transfer             | 22       | 0        | 0         | 0             | 0           | 0         |
| Logout               | 23       | 0        | 0         | 0             | 0           | 0         |
| 1000000              | 24       | 0        | 0         | 0             | 0           | 0         |

Figure 16

Figure 17

## 4.2 Detailed Statistics

Display the port current Transmit detailed information and Receive detailed information.

| and the second second s |                          |             |         |         |               |             | WWW      | V.LAN-     | PRODUC  | TS.CO |
|----------------------------------------------------------------------------------------------------|--------------------------|-------------|---------|---------|---------------|-------------|----------|------------|---------|-------|
|                                                                                                    |                          |             | Sta     | tistics | for Port      | 1           |          |            |         |       |
| onfiguration                                                                                                    | Clear Refresh            | Port 1      | Port 2  | Port 3  | Port 4        | Port 5      | Port 6   | Port 7     | Port 8  |       |
| em                                                                                                    |                          | Port 9      | Port 10 | Port 11 | Port 12       | Port 13     | Port 14  | Port 15    | Port 16 |       |
|                                                                                                    |                          | Port 17     | Port 18 | Port 19 | Port 20       | Port 21     | Port 22  | Port 23    | Port 24 |       |
| ation                                                                                                    | Receive                  | Total       |         |         |               |             | Trar     | ısmit Tota | 1       |       |
|                                                                                                    | Rx Paskets               |             |         | 0       | Tx Packets    |             |          |            |         | 1     |
| nooping                                                                                                    | Rx Octets                |             |         | 0       | Tx Octets     |             |          |            |         | (     |
| of Service                                                                                                    | Rx High Priority Paskets |             |         |         | Tx High Prior | ty Packets  |          |            |         |       |
|                                                                                                    | Rx Low Priority Packets  |             |         |         | Tx Low Prices | ly Packets  |          |            |         |       |
| ontrol                                                                                                    | Rx Breadcast             |             |         |         | Tx Broadcast  |             |          |            |         | ()a   |
|                                                                                                    | Rc Multicart             |             |         |         | Tx Multicart  |             |          |            |         |       |
| itoring                                                                                                    | Rx Broad- and Multicast  |             |         | 0       | Tx Bisad- and | d Multicast |          |            |         | 0     |
|                                                                                                    | Rc Enor Padents          |             |         | 0       | Tx Enor Pade  | ets .       |          |            |         |       |
| ics Overview                                                                                                    | Receive Siz              | e Counters  |         |         |               |             | Transmit | Size Cou   | nters   |       |
| Status                                                                                                    | Rx64 Bytes               |             |         |         | Tx 04 Bytes   |             |          |            |         | 24    |
| <b>Xatus</b>                                                                                                    | Rx65-127 Bytes           |             |         | ,       | Tx 65-127 By  | tes         |          |            |         | 39    |
| Yatus                                                                                                    | Rx 128-255 Bytes         |             |         |         | Tx 128-255 B  | ytes        |          |            |         |       |
|                                                                                                    | Rx 255-511 Bytes         |             |         |         | Tx 256-511 B  | ytes        |          |            |         |       |
| and the second                                                                                                    | Rx 512-1023 Bytes        |             |         |         | Tx 512-1023   | Bytes       |          | 3          |         |       |
| ntenance                                                                                                    | Rx 1024 Bytes            |             |         |         | Tx 1024 Byte  | d .         |          |            |         |       |
| 10.00                                                                                                    | Receive Erro             | or Counters |         |         |               |             | Transmit | Error Cou  | inters  |       |
| n Restart                                                                                                    | Rc CRC/Aligment          |             |         |         | Tx Collisions |             |          | 1          |         |       |
| are Unload                                                                                                    | Rx Undersize             |             |         |         | Tx Drops      |             |          |            |         | 24    |
| guration File                                                                                                    | Rx Oversize              |             |         |         | Tx Overflow   | i           |          |            |         |       |
| ar                                                                                                    | Rx Fragments             | · · · · · · |         |         |               |             |          |            |         | _     |
|                                                                                                    | Pro Jakhara              | 0           |         |         | 18            |             |          |            |         |       |

4.3 LACP Status

Display the port LACP Status.

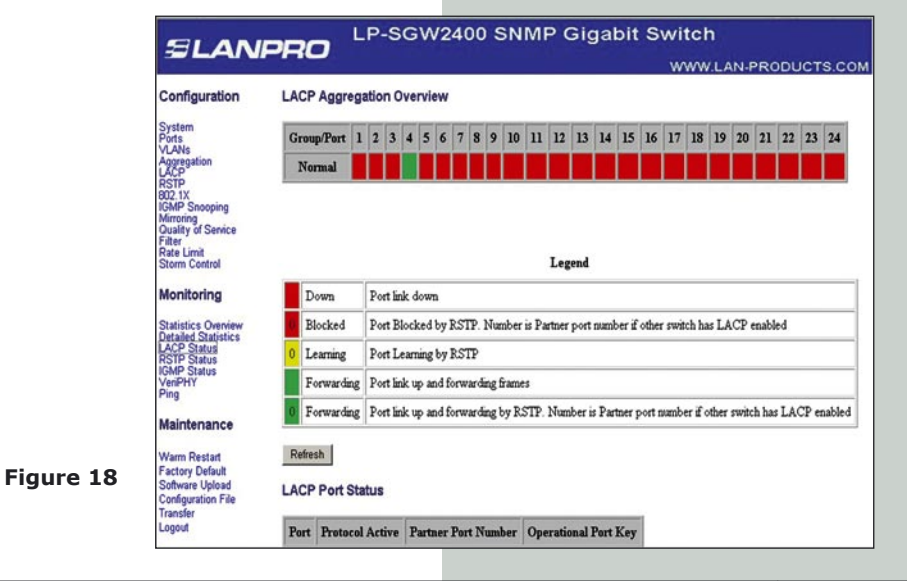

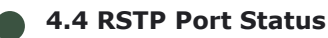

|                                    | Address a http://192                                                                 | .168.2.1/           |                        |               |             |               |               | Go Links »           |
|------------------------------------|--------------------------------------------------------------------------------------|---------------------|------------------------|---------------|-------------|---------------|---------------|----------------------|
| Display the port RSTP Port Status. | SLAN                                                                                 | PRO                 | LP-SGW2400             | SNMP          | Gigat       | bit Swi<br>w  | tch<br>ww.lan | -PRODUCTS.COM        |
|                                    | Configuration                                                                        | RSTP VL             | AN Bridge Overview     |               |             |               |               |                      |
|                                    | System                                                                               | VLAN Id             | Bridge Id              | Hello Time    | Max Age     | Fwd Delay     | Topology      | Root Id              |
|                                    | VLANs<br>Aggregation                                                                 | 1                   | 32769:00-01-c1-00-00-0 | 2 2           | 20          | 15            | Steady        | This switch is Root! |
|                                    | LACP<br>RSTP<br>802.1X<br>IGMP Snooping<br>Mirroring<br>Quality of Service<br>Filter | Refresh<br>RSTP Pol | rt Status              |               |             |               |               |                      |
|                                    | Rate Limit<br>Storm Control                                                          | Port/Grou           | p Vlan Id Path Cost Ed | ge Port P2p ] | Port Protor | col Port Stat | e             |                      |
|                                    | Monitoring                                                                           | Port 1              |                        |               |             | Non-STR       | •             |                      |
|                                    | Statistics Overview                                                                  | Port 2              |                        |               |             | Non-STR       |               |                      |
|                                    | Detailed Statistics<br>LACP Status                                                   | Port 3              |                        |               |             | Non-STR       |               | l                    |
|                                    | IGMP Status                                                                          | Port 4              |                        |               |             | Non-STR       | •             | l                    |
|                                    | Ping                                                                                 | Port 5              |                        |               |             | Non-STR       | •             |                      |
|                                    | Maintenance                                                                          | Port 6              |                        |               |             | Non-STR       |               |                      |
| Eigure 10                          |                                                                                      | Port 7              |                        |               |             | Non-STR       | 1             |                      |
| lighte 13                          | Warm Restart<br>Factory Default                                                      | Port 8              |                        |               |             | Non-STR       |               |                      |
|                                    | Software Upload                                                                      | Port 9              |                        |               |             | Non-STR       | •             |                      |
|                                    | Transfer                                                                             | Port 10             |                        |               |             | Non-STR       |               |                      |
|                                    | Logout                                                                               | Port 11             |                        |               |             | Non-STR       |               |                      |

### 4.5 IGMP Status

Display IGMP Status.

|           | IGMP S     | Status  |                        |                     |               |               |               |              |
|-----------|------------|---------|------------------------|---------------------|---------------|---------------|---------------|--------------|
|           | VLAN<br>ID | Querier | Queries<br>transmitted | Queries<br>received | v1<br>Reports | v2<br>Reports | v3<br>Reports | v2<br>Leaves |
|           | 1          | Idle    | 0                      | 0                   | 0             | 0             | 0             | 0            |
| Figure 20 | Refres     | h       |                        | _                   |               |               |               |              |

4.7 Ping

### 4.6 VeriPHY

Type of diagnostics. **"Full"** comprises cable length and full anomaly check, **"anomaly"** comprises full anomaly check and **"termination"** comprises anomaly check without check for coupling between pairs (default: full).

| The ping function is to | test the connectedness | of | the |
|-------------------------|------------------------|----|-----|
| between the switch and  | destination.           |    |     |

| t                                 | Port 1 💌                  |                       |
|-----------------------------------|---------------------------|-----------------------|
| de                                | Full                      |                       |
|                                   |                           |                       |
| le Statu                          | IS                        | 0                     |
| ole Statu<br>Pair                 | S                         | Status                |
| ble Statu<br>Pair<br>A            | S<br>Length [m]<br>-      | Status<br>-           |
| ble Statu<br>Pair<br>A<br>B       | S<br>Length [m]<br>-      | Status<br>-<br>-      |
| able Statu<br>Pair<br>A<br>B<br>C | S<br>Length [m]<br>-<br>- | Status<br>-<br>-<br>- |

Figure 21

**Ping Parameters** Target IP address Count 1 💌 Time Out (in secs) 1 💌 Apply **Ping Results** Target IP address 0.0.0.0 Status Test complete Received replies 0 0 Request timeouts 0 Average Response Time (in ms) Refresh

Figure 21b

link

| E | LA | NI | DF | 20 |
|---|----|----|----|----|
|   |    |    |    |    |

|                             | E                                                | Chapter 5 Maintenance Guide                                                                                                    |                                                                   |                     |
|-----------------------------|--------------------------------------------------|----------------------------------------------------------------------------------------------------|-------------------------------------------------------------------|---------------------|
|                             | 5.1 Warm Restart                                 |                                                                                                    |                                                                   |                     |
|                             |                                                  | Warm Restart: click "Yes" to start                                                                                                    | restart the switch.                                               |                     |
|                             |                                                  |                                                                                                    |                                                                   |                     |
|                             | Figure 22                                        | a Warm Restart? Yes                                                                                                    | No                                                                |                     |
|                             | 5.2 Factory Default                              |                                                                                                    |                                                                   |                     |
|                             |                                                  | Restore Factory Configuration: cl factory default configuration.                                                                                   | ick "Yes" to start res                                            | tore                |
|                             |                                                  | <b>NOTICE:</b> Please do login into t<br>after you restore factory default o<br>changed the default IP address b<br>the new IP address of you set. | the switch window a configuration. If you o efore restore, please | gain<br>once<br>use |
|                             |                                                  | Factory Default                                                                                                    |                                                                   |                     |
|                             |                                                  |                                                                                                    |                                                                   |                     |
|                             | Figure 23                                        | Are you sure you want to perform a F                                                                                                    | actory Default? Yes                                               | No                  |
|                             | 5.3 Software Upload                              | 1                                                                                                    |                                                                   |                     |
| The up<br>will re<br>login. | ograding process will n<br>boot automatically af | eed about 1 minute, the switch<br>ter upgraded, you need to re-<br>Figure 24                                                                       | Software Upload                                                   | Browse              |
|                             | 5.4 Configuration Fi                             | le Transfer                                                                                                    |                                                                   |                     |
| •                           | Configuration File                               | upload and download.                                                                                                    | Configuration Uplo                                                | Browse              |
|                             | 5.5 Logout                                       | Figure 25                                                                                                    | Configuration Dow                                                 | nload               |
| Contract                    |                                                  |                                                                                                    |                                                                   |                     |
| cance<br>securi             | i user, exit the settir<br>ty.                   | iy window, make sure system                                                                                                    | Please enter pass                                                 | sword to login      |
|                             |                                                  | Figure 26                                                                                                    | Apply                                                             |                     |

#### Chapter 6 Command Line Interface

#### 6.1 Com Port Set-up

To use the command line interface you may connect a PC COM port to the RS-232 connector and activate a terminal program, e.g. HyperTerminal under Windows. The COM port must be set up to run 8 data bits, 1 stop bit, no parity, 115200 baud and without flow control.

New Con - | D | × 02 08 20 2 X COMI Propertie ? X Connect To Settings Port Settings New Connection Change I Bits per second United State Data bits: 8 • 21 Parity: None ٠ Stop bits: 1 \* • Cognect using: COM Flow control None ٠ Configure Detect Carrier Loss Figure 27 Restore Defaults OK Cancel Appl OK. Cancel Auto detect Auto detect NUM Capture

#### 6.2 Command Hierarchy

Figure 28

The CLI is hierarchical with two levels: a top level and a group level. The group level consists of the following groups: System, Console, Port, MAC, VLAN, Aggregation, LACP, RSTP, User Group, QoS, Mirror, IP, Dot1X, Debug.

At top level you may enter a command by giving the full command string, including group, or you may change context into a group by entering the name of the group.

At group level you may enter commands for the particular group you have chosen without specifying the group name or you may return to the top level by entering the up command.

The current level and group is indicated by the prompt. If you are at the top level, the prompt will be: >

If you are at group level, the prompt will display the actual group, e.g.

#### System>

At group level you also have the option of using the slash (/) key to refer to a context relative to the top level. E.g. you may be in the system group and enter a /console/configuration command or change context into the console group by entering **/console**.

| Port       - Port commands         MAC       - MAC commands         VLAN       - VLAN commands         Aggr       - Aggregation commands         LACP       - IEEE 802.3ad Link Aggregation commands         RSTP       - IEEE 802.1w Rapid Spanning Tree commands         User Group       - User Group commands         QoS       - QoS commands         Mirror       - Mirror commands         Dot1x       - Dot1x commands         Filter       - Filter commands         Fortx       - Dot1x commands         Bot1x       - Dot1x commands         Filter       - Filter commands         Fortx       - Dot1x commands         Fortx       - Dot1x commands         Fortx       - Dot1x commands         Fortx       - Dot1x commands         Filter       - EiMP Snooping commands         Debug       - Debug commands | le -<br>-<br>-<br>-<br>-<br>-<br>-<br>-<br>-<br>-<br>-<br>-<br>-<br>-<br>-<br>-<br>-<br>-<br>- |  |  | Conversion of the second second secon | Nore<br>EE r co<br>lte | ale<br>com<br>ga<br>80<br>80<br>Gr<br>Sn<br>Sn | comma<br>mar<br>mma<br>tic<br>2.3<br>2.1<br>oup<br>mar<br>com<br>com<br>com<br>com<br>com | and<br>and<br>and<br>and<br>and<br>and<br>and<br>and<br>and<br>and | ands<br>s<br>comr<br>Lin<br>Rap:<br>nds<br>ds<br>ds<br>ds<br>ds | s<br>nk<br>id<br>anc | nds<br>Age<br>Spa<br>Is | areç<br>anni<br>İs | iat:<br>ng | on<br>Tr | ee | omm<br>CO | ands<br>mmar | s<br>nds |  |  |  |
|----------------------------------------------------------------------------------------------------|------------------------------------------------------------------------------------------------|--|--|----------------------------------------------------------------------------------------------------|------------------------|------------------------------------------------|-------------------------------------------------------------------------------------------|--------------------------------------------------------------------|-----------------------------------------------------------------|----------------------|-------------------------|--------------------|------------|----------|----|-----------|--------------|----------|--|--|--|
|----------------------------------------------------------------------------------------------------|------------------------------------------------------------------------------------------------|--|--|----------------------------------------------------------------------------------------------------|------------------------|------------------------------------------------|-------------------------------------------------------------------------------------------|--------------------------------------------------------------------|-----------------------------------------------------------------|----------------------|-------------------------|--------------------|------------|----------|----|-----------|--------------|----------|--|--|--|

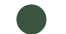

## 6.3 Login/Logout Procedures

To get access to the CLI you must login by entering a password. You will automatically be queried about the password.

The password is configurable. The password check may be disabled by setting the password to an empty string "", in which case any password entered during login will be accepted.

You may logout at any time and at any context level using the "exit" command.

Figure 29

| Debug<br>>System<br>System?<br>Commands at<br>System Cont<br>System Rest<br>System Rest<br>System Trag<br>System Trag<br>System Trag<br>System Trag<br>System Reat<br>System Trag<br> | - Debug of<br>System 10<br>iguration<br>ore Defau:<br>e[(cname)]<br>ot<br>[em]<br>(community<br>community<br>core Defau:<br>ng to defa<br>ing new co | commands<br>[all]<br>[t [keepIP<br>disable]<br>ress)<br>[ <communi<br>[<communi<br>[<communi<br>[t KeepIP<br/>ault config<br/>ult config<br/>onfigurati</communi<br></communi<br></communi<br> | ty stri<br>ity stri<br>ty stri<br>guration<br>on | ng>]<br>ing>]<br>ng>]<br>n |     |         |            |  |
|----------------------------------------------------------------------------------------------------|----------------------------------------------------------------------------------------------------|----------------------------------------------------------------------------------------------------|--------------------------------------------------|----------------------------|-----|---------|------------|--|
| Password:                                                                                                    |                                                                                                    |                                                                                                    |                                                  |                            |     |         |            |  |
| Connected 0:03:57                                                                                                    | Auto detect                                                                                                    | 115200 8-N-1                                                                                                    | SCROLL                                           | CAPS                       | NUM | Capture | Print echo |  |

### 6.4 Help Utility

You may get help by pressing the **?** key or entering **"help"**. The help info depends on the context: At top level, a list of command groups is displayed.

At group level, a list of the command syntaxes for the current group is displayed.

If the help command is issued for a specific command, the command syntax and a description of the command are shown.

#### 6.5 Example 1

Commands at top level:

The command hierarchy and the help utility is demonstrated in the following example: >? <enter>

| System      | – System commands                                 |
|-------------|---------------------------------------------------|
| Console     | - Console commands                                |
| Port        | - Port commands                                   |
| MAC         | - MAC table commands                              |
| VLAN        | - VLAN commands                                   |
| Aggregation | <ul> <li>Aggregation/Trunking commands</li> </ul> |
| LACP        | -IEEE802.3ad Link aggregation commands.           |
| RSTP        | - IEEE802.1w Rapid Spanning Tree commands.        |
| User Group  | - User Group commands.                            |
| QoS         | – QoS commands                                    |
| Mirror      | - Mirror commands                                 |
| IP          | – IP commands                                     |
| Dot1x       | - Dot1x commands                                  |
| Debug       | - Debug commands                                  |

> console <enter> Console> ? <enter> Commands at Console level: Console Configuration Console Password [<password>] Console Timeout [<timeout>] Console Prompt [<prompt string>] Console> password ? Syntax: Console Password [<password>] Description: Set or display console password. The empty string ("") disables the password check. [<password>]: Password string of up to 16 characters. Console>

| >/<br>>?<br>Commands at<br>System<br>Console<br>Port<br>MAC<br>VLAN<br>Aggr<br>LACP<br>RSTP<br>User Group<br>QoS<br>Mirror<br>IP<br>Dot1x<br>Filter<br>IGMP<br>Debug<br>> | top leve<br>- System<br>- Consol<br>- Port C<br>- MAC co<br>- VLAN c<br>- Aggreg<br>- IEEE 8<br>- User 6<br>- QoS co<br>- Mirror<br>- IP com<br>- Dotlx<br>- Filter<br>- IGMP S<br>- Debug | 1:<br>commands<br>e commands<br>ommands<br>ation comm<br>02.3ad Lin<br>roup comma<br>mmands<br>commands<br>commands<br>commands<br>nooping co<br>commands | ands<br>k Aggreg<br>d Spanni<br>nds<br>mmands | ation com<br>ng Tree co | mands<br>ommands |   |          |
|----------------------------------------------------------------------------------------------------|----------------------------------------------------------------------------------------------------|----------------------------------------------------------------------------------------------------|-----------------------------------------------|-------------------------|------------------|---|----------|
|                                                                                                    |                                                                                                    |                                                                                                    |                                               |                         | -                | - | <u> </u> |

#### 6.5 Example 2

## 1

Please open the Hyperterminal console. Configure the Hyper terminal.

## 2

Input the password an press hit enter

You will be located at the console root, indicated by the symbol > In order to know the available commands in this level, please enter ? and then "**enter**".

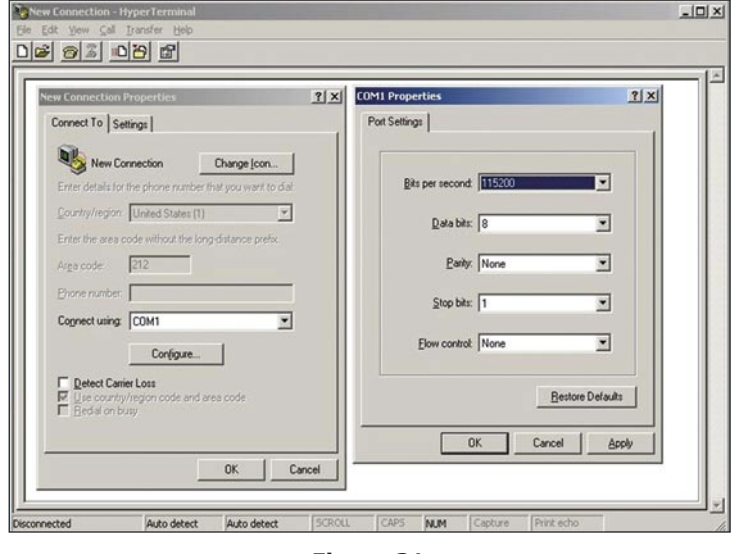

Figure 31

## 3

Place the sublevel you wish to enter to, in this example we wish to reset the switch values to factory settings, hence we input: "System" and then "Enter" In order to take a look at the sublevel values, we enter: ? and then "enter" We will be able to look at the available commands. In this case, we will input: Restore Default KeepIP this will restablish factory settings and keep the IP, then input: "Enter" The equipment will show us the factory settings restablishment and the reset process.

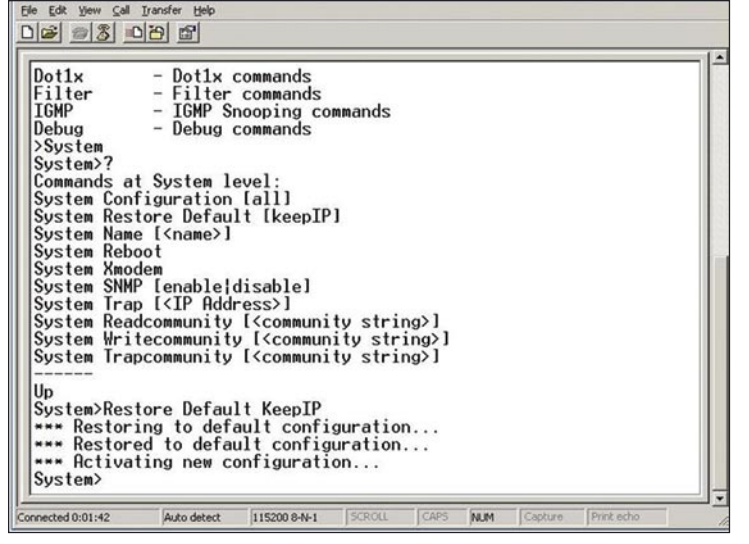

Figure 33

| VLAN – VLA<br>Aggr – Agg<br>LACP – IEE<br>RSTP – IEE<br>User Group – Use<br>QoS – QoS<br>Mirror – Mir<br>IP – IP<br>Dot1x – Dot<br>Filter – Fil<br>IGMP – IGM<br>Debug – Deb<br>> | regation commands<br>regation comm<br>E 802.3ad Lin<br>E 802.1w Rapi<br>r Group commands<br>ror commands<br>ror commands<br>1x commands<br>1x commands<br>ter commands<br>P Snooping co<br>ug commands | ands<br>k Aggred<br>d Spann<br>nds<br>mmands | gation<br>ing Tr | n comm<br>ee co | ands<br>mmands |  |
|----------------------------------------------------------------------------------------------------|----------------------------------------------------------------------------------------------------|----------------------------------------------|------------------|-----------------|----------------|--|
|----------------------------------------------------------------------------------------------------|----------------------------------------------------------------------------------------------------|----------------------------------------------|------------------|-----------------|----------------|--|

Figure 32

4

In order to return to the submenú, please input the symbol "/" and then ""\Enter".

Please input "Exit" and then "Enter" for exiting.

| Debug<br>>System<br>System>?     | - Debug c                              | ommands                                                                |                     |    |  |
|----------------------------------|----------------------------------------|------------------------------------------------------------------------|---------------------|----|--|
| System Cont                      | iguration                              | [all]                                                                  |                     |    |  |
| System Rest                      | ore Defaul                             | t lkeep1P                                                              | 1                   |    |  |
| System Rebo                      | ot                                     |                                                                        |                     |    |  |
| System Xmoo                      | em                                     | i anh 1 a 1                                                            |                     |    |  |
| System SNM                       |                                        | 1Sablej                                                                |                     |    |  |
| System Read                      | community                              | [ <communi< th=""><th>ty string&gt;</th><th>1</th><th></th></communi<> | ty string>          | 1  |  |
| System Writ                      | ecommunity                             | [ <commun< td=""><td>ity string</td><td>&gt;1</td><td></td></commun<>  | ity string          | >1 |  |
| System Irap                      | community                              | L <commun1< th=""><th>ty string&gt;</th><th>1</th><th></th></commun1<> | ty string>          | 1  |  |
| Up<br>System>Rest<br>*** Restore | ore Defaul<br>ng to defa<br>d to defau | t KeepIP<br>ult confi<br>ult config                                    | guration<br>uration | •  |  |
| *** Hctiva                       | ing new co                             | nfigurati                                                              | on                  |    |  |
| Suctors /                        |                                        |                                                                        |                     |    |  |
| System>/<br>>exit                |                                        |                                                                        |                     |    |  |

Figure 34